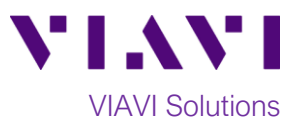

### Quick Card

### T-BERD<sup>®</sup>/MTS-5800 Modular Test Set Measuring Optical Insertion Loss with a 4100-series OTDR Module

This procedure describes how to use a 4100-series OTDR module as an Optical Power Meter (OPM) and measure optical insertion loss (OIL). If optioned, the OTDR module can operate as an OPM or Optical Light Source (OLS), but not at the same time. Light Source is a standard feature on most new OTDR modules, while Power Meter is an option.

#### **Equipment Requirements:**

- T-BERD/MTS-5800 equipped with the following:
  - Fiber Optics Software Release V21.0 or greater
  - E4100 Series OTDR Module
  - E410TDRPM Power Meter option
- Fiber optic cleaning and inspection tools
- Reference Cable (patch cord) with connectors matching the OTDR port and Fiber Under Test
- Optical Coupler to connect Reference Cable to Fiber Under Test

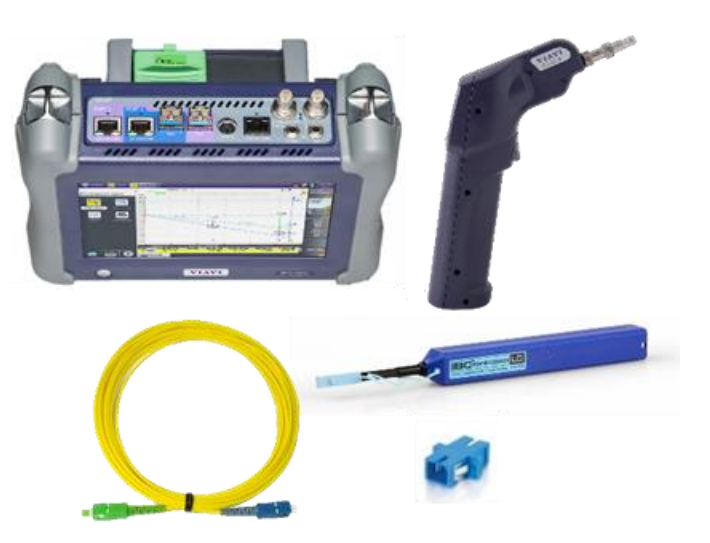

Figure 1: Equipment Requirements

#### The following information is required to complete the test:

- Type of Fiber (Multimode or Single Mode)
- Type of Connectors (SC UPC, SC APC, LC UPC, etc.)
- Wavelength(s) to be tested (850nm, 1300nm, 1310nm, 1550nm, etc.)

#### Fiber Inspection Guidelines:

- Use the VIAVI P5000i or FiberChek Probe microscope to inspect both sides of every connection being used (OTDR Port, Reference Cable, bulkhead connectors, patch cords, etc.)
- Focus the fiber on the screen. If dirty, clean the end-face.
- If it appears clean, run inspection test.
- If it fails, clean the fiber and re-run inspection test. Repeat until it passes.

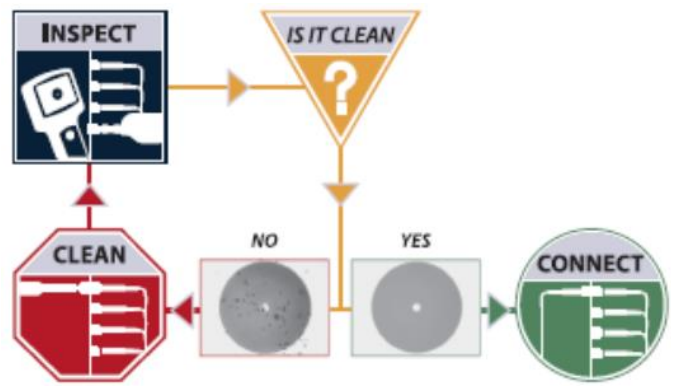

Figure 2: Inspect Before You Connect (IBYC)

## VIAVI Solutions

#### Launch the Power Meter:

- 1. Press the Power button 些 to turn on the T-BERD/MTS-5800.
- 2. Tap the Fiber Optics icon 🔆 Fiber Optics in the Status Bar at the

top of the T-BERD/MTS-5800.

3. Tap the purple > on the left screen side

to display the Fiber Optics Home screen.

- 4. Tap the **POWERMETER** icon until it is vellow and highlighted:
  - for Single Mode fiber
  - for Multimode fiber

| 🧿 Syst | tem 🔛 Test                   | 😽 Fiber Optics |      |                            |                | 🔽 🛷 🜒 🔒          | 11:52 PM |  |
|--------|------------------------------|----------------|------|----------------------------|----------------|------------------|----------|--|
|        | ∰ Source uns<br>Mode:        | elected        |      | nm<br>Power Level: -3.5dBm |                |                  |          |  |
|        | Wavelength:                  | v              |      |                            |                | START            |          |  |
|        | Proverneter unsatested dBm   |                |      |                            |                |                  |          |  |
| >      | Wavelength:<br>Unit:         | v              |      | ==                         | Keep<br>Result | Standard<br>Ref. | File     |  |
|        | Cable<br>Fiber 1<br>Waveleng | ith P          | ower | Relative P.(dB)            | Reference(dBm) | Mode             | Save     |  |
|        |                              |                |      |                            |                | -                |          |  |
|        | <br><br>                     | 8              |      |                            | -              |                  |          |  |

Figure 3: Fiber Optics Screen

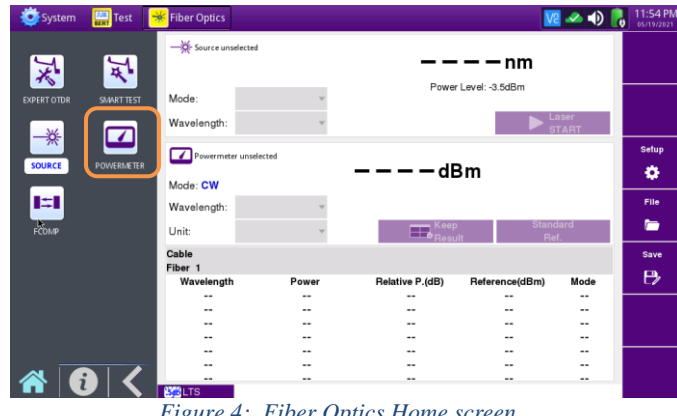

Figure 4: Fiber Optics Home screen

#### **Reference the Power Meter and Light Source:**

- 1. Inspect the OTDR port on top of the test set.
- 2. Inspect the fiber end face of the Reference Cable.
- 3. Connect the Reference Cable to the OTDR port.
- 4. Inspect the other fiber end face of the Reference Cable.
- 5. Inspect the fiber end face of the Reference Cable of the OLS.
- 6. Connect the Reference Cable to the reference cable of the OLS via a coupler.

Note: "Two-Cable References", as pictured, are commonly used for Telecom applications. "One-Cable" or "Three-Cable" referenced are used in Enterprise and FTTA applications for increased accuracy on short spans.

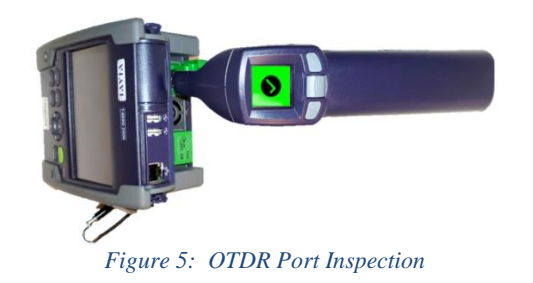

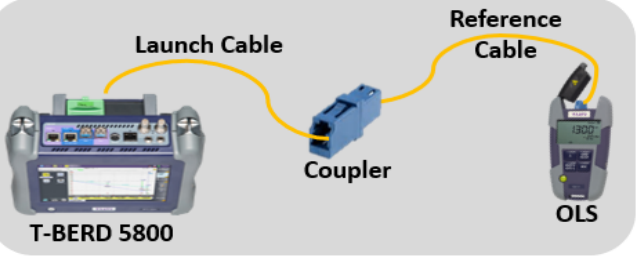

Figure 6: Connecting OTDR to OLS for Reference

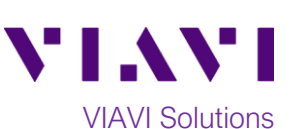

- 7. Tap the **Unit** drop down and select **dB**.
- 8. Tap the **Wavelength** drop down in the **Powermeter on Module** section and select the wavelength to reference.
- 9. Confirm that the OLS laser is on and sourcing the selected wavelength.
- 10. Tap the **Standard Ref.** button to reference the Power Meter to the OLS. The signal level will change to **00.00 dB**.
- 11. Repeat steps 8 through 10 for all wavelengths to be tested.
- 12. Disconnect the reference cables from the coupler. Do not disconnect the reference cable from the OTDR port or power off the T-BERD/MTS until all OIL testing is complete. If the T-BERD/MTS is powered off or the Fiber is disconnected from the OTDR, you should reference the Power Meter and OLS again.

| 🧿 Sys | tem 🔛 Test          | Fiber Optics |                      |                                    |                | 🛛 🐼 🛷 🚺 🧗 | 3:07 AM |  |  |
|-------|---------------------|--------------|----------------------|------------------------------------|----------------|-----------|---------|--|--|
|       | -X- Source uns      | elected      |                      |                                    |                |           |         |  |  |
|       |                     |              |                      | — — — — nm                         |                |           |         |  |  |
|       | Mode:               | ~            | Power Level: -3.5dBm |                                    |                |           |         |  |  |
|       | Wavelength:         | v            | Laser                |                                    |                |           |         |  |  |
|       |                     |              |                      |                                    |                | START     | Setup   |  |  |
|       | Powermete           | er on Module |                      | - <b>4.01</b> dВ                   |                |           |         |  |  |
| . (   | Mode: CW            |              | יי                   |                                    |                |           |         |  |  |
|       | Wavelength: 1310 nm |              |                      |                                    | Kaan           | Standard  | File    |  |  |
|       | Unit:               | dB 👻         |                      |                                    | Result         | Ref.      |         |  |  |
|       | Cable Fiber 1       | Refe         | rence Level :        | nce Level : +0.0 dBm               |                |           |         |  |  |
|       | Waveleng            | th F         | ower                 | Relative P.(dB)                    | Reference(dBm) | Mode      | E>      |  |  |
|       |                     |              |                      |                                    |                |           |         |  |  |
|       |                     |              |                      |                                    |                |           |         |  |  |
|       |                     |              |                      |                                    |                |           |         |  |  |
|       |                     |              |                      |                                    |                |           |         |  |  |
|       |                     |              |                      |                                    |                |           |         |  |  |
|       |                     |              |                      |                                    |                |           |         |  |  |
|       |                     | <b>D</b> . 7 | C                    |                                    | r .            |           |         |  |  |
|       |                     | Figure /:    | Sourc                | e ana Power M                      | eter screet    | 1         |         |  |  |
| Sys 💽 | tem 🔛 Test          | Fiber Optics |                      |                                    |                | 🛛 🚾 🛥 🌒 🧗 | 3:08 AM |  |  |
|       |                     | elected      |                      |                                    |                |           |         |  |  |
|       |                     |              |                      | — — — — nm<br>Power Level: -3.5dBm |                |           |         |  |  |
|       |                     |              |                      |                                    |                |           |         |  |  |
|       | Mode:               | ~            |                      |                                    |                |           |         |  |  |
|       | Wavelength:         | v            |                      |                                    |                | START     |         |  |  |
|       | Powermete           | er on Module |                      |                                    |                |           | Setup   |  |  |
|       |                     |              |                      |                                    | •              |           |         |  |  |
|       | Wavelength:         | 1310 nm      |                      |                                    |                |           | File    |  |  |
| >     | Unit                | dB           |                      |                                    | Keep           | Standard  |         |  |  |
|       | Cable               | 40           |                      |                                    | Result         | Ref. 🕅    | Caue    |  |  |
|       | Fiber 1             | Refe         | ence Level :         | +0.0 dBm                           |                |           | -       |  |  |
|       | Wavelength          |              | ower                 | Relative P.(dB)                    | Reference(dBm) | Mode      | ĽУ      |  |  |
|       |                     |              |                      |                                    |                |           |         |  |  |
|       |                     |              |                      |                                    |                |           |         |  |  |
|       |                     |              |                      |                                    |                |           |         |  |  |
|       |                     |              |                      |                                    |                |           |         |  |  |
|       |                     |              |                      |                                    |                |           |         |  |  |
|       |                     | _            |                      |                                    |                |           |         |  |  |

Figure 8: Reference

#### Connect to Fiber Under Test (FUT):

The Reference Cable may be connected to the FUT via an optical patch panel (OPP) or an optical coupler:

- 1. If the interface to the FUT is a patch cord, connect the patch cord to an optical coupler with the same connector type.
- 2. Inspect the FUT connected to the coupler or OPP.
- 3. Inspect the other fiber end face of the Reference Cable.
- 4. Connect the Reference Cable to the coupler or OPP.

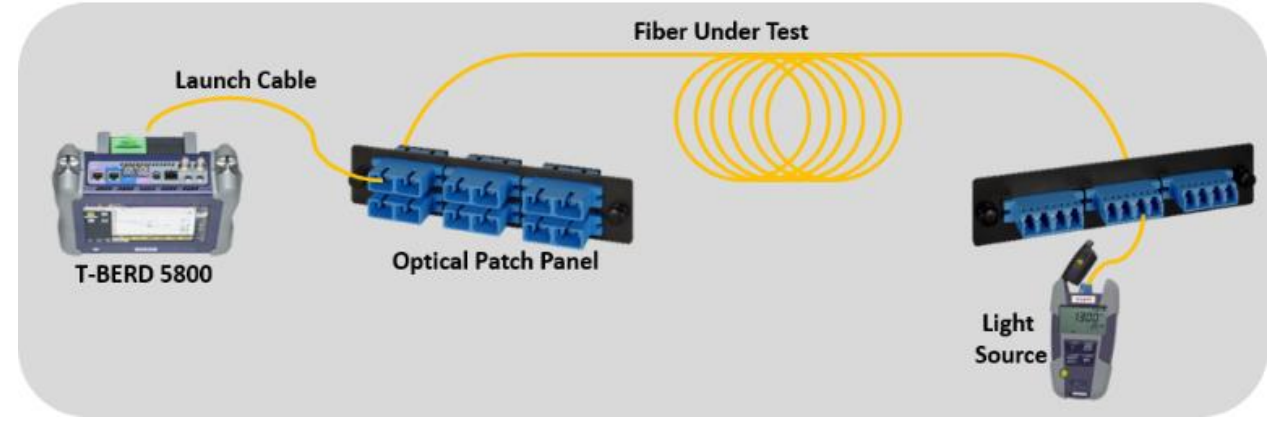

Figure 9: Connecting Reference Cable to OPP

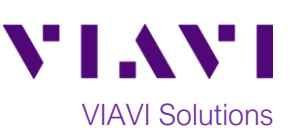

#### Measure Insertion Loss:

- Tap the Wavelength drop down in the Powermeter on Module section and select the wavelength to test.
- 2. Confirm that the OLS laser is on and is sourcing the selected wavelength.
- 3. View the Relative Power Level (dB) in the **Powermeter on Module** results display in the center screen.
- 4. Tap the **Keep Result** button to add the measurement to the Results table.
- 5. Repeat steps 1 through 4 for all wavelengths to be tested.
- Disconnect the reference cable from the FUT. Do not disconnect the reference cable from the OTDR port or power off the T-BERD/MTS until all OIL testing is complete. If the T-BERD/MTS is powered off or the Fiber is disconnected from the OTDR, you should reference the Power Meter and OLS again.

#### **Setup Report:**

- 1. Tap the **Setup** soft key.
- 2. Tap Link to view Link Settings.
- 3. Configure Link settings to match FUT.
  - a. Tap the setting to edit.
  - b. Tap 💙 to clear existing text.
  - c. Enter new value on the keypad.
  - d. Tap 🔨 to return.

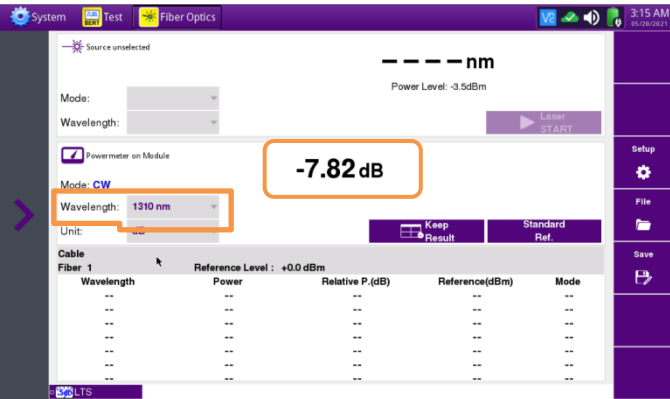

Figure 10: Optical Insertion Loss results

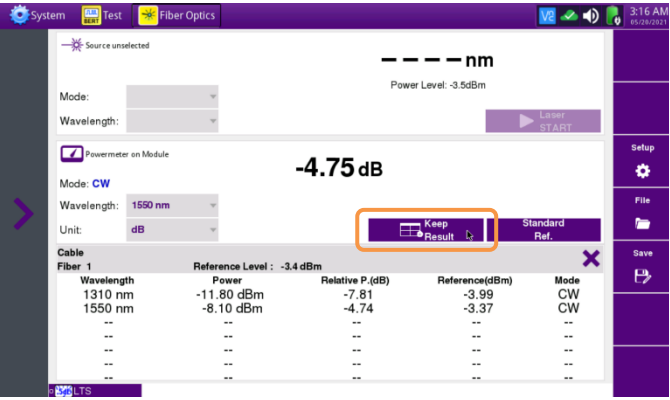

Figure 11:Results Table

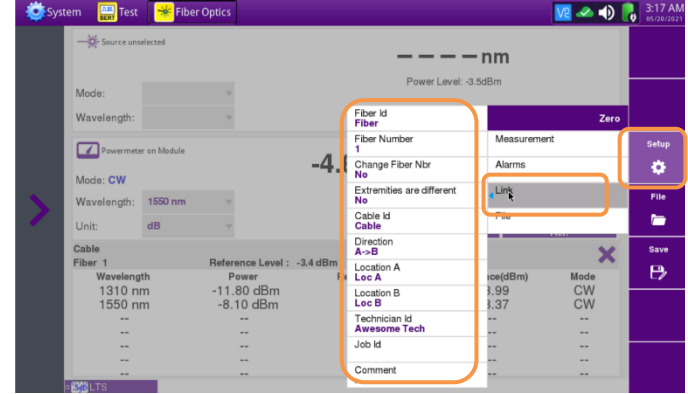

Figure 12: Link Settings

# VIAVI Solutions

- 4. Tap **File** to view file settings.
- 5. Set pdf file to Yes in Report As settings.
- 6. Set desired **Filename** format in **File** settings.
  - a. Tap the setting to edit.
  - b. Tap 🔨 to clear existing text.
  - c. Enter new value on the keypad.
  - d. Use **[auto]/abc** button to toggle between text and automatic insertion of configured **Link** settings.
  - e. Tap to return to the Results view.

| Syst | tem 🔛 lest                                               | Fiber       | Optics                  |              |                                                                                |                  | ve 🗠 🦘 🛛         | 05/20/2021 |  |
|------|----------------------------------------------------------|-------------|-------------------------|--------------|--------------------------------------------------------------------------------|------------------|------------------|------------|--|
|      | ——————————————————————————————————————                   | elected     |                         | — — — — nm   |                                                                                |                  |                  |            |  |
|      | Mode:                                                    |             | ¥                       |              | Power Level: -3.5                                                              | dBm              |                  |            |  |
|      | Wavelength:                                              |             | Y                       |              |                                                                                |                  | Zero             |            |  |
|      | Rougemete                                                | r on Module |                         |              |                                                                                | Measurement      |                  | Setup      |  |
|      |                                                          |             |                         | -4.          | <b>78</b> dB                                                                   | Alarms           |                  | ۵          |  |
|      | Mode: CW                                                 |             |                         |              |                                                                                | Link             |                  |            |  |
| >    | Wavelength:                                              | 1550 nm     | Y                       |              | Dis Namia -                                                                    | C11-             |                  | File       |  |
|      | Unit:                                                    | dB          | v                       |              | [Current_Dir]                                                                  | 4 <sup>F10</sup> |                  |            |  |
|      | Cable<br>Fiber 2<br>Wavelength<br>1310 nm<br>1550 nm<br> |             | Reference Leve<br>Power | əl: -3.4 dBm | Dir<br>disk/fiber/demo/Power Meter/<br>Filenaming<br>Fiber/Fiber Num] [Directi | e(dBm)           | Mode<br>CW<br>CW | Save       |  |
|      |                                                          |             | -11.77 dBm<br>-8.15 dBm |              | temp                                                                           | 3 99<br>3.37     |                  |            |  |
|      |                                                          |             | No                      |              | pdf                                                                            |                  |                  |            |  |
|      |                                                          |             | pdf file<br>Yes         |              | Report Layout                                                                  |                  |                  |            |  |
|      |                                                          |             | json file<br>No         |              | Report Naming<br>temp                                                          |                  |                  |            |  |
|      |                                                          |             |                         |              |                                                                                |                  |                  |            |  |

Figure 13: Report As settings

| Syst 💽 | tem 📴 Test  | Fiber Opt | ics        |            |                             | <u>V</u> 2 |          | 05/20/2021 |
|--------|-------------|-----------|------------|------------|-----------------------------|------------|----------|------------|
|        | Source upse | lected    |            |            |                             |            |          |            |
|        |             |           |            | Filenaming |                             |            |          |            |
|        | Fiber[Fibe  |           |            |            |                             |            |          |            |
|        |             | Fiber_Num | Fiber_Id   | Lambda     | Direction                   |            | Zero     |            |
|        |             |           |            |            |                             |            |          | Setup      |
|        |             | Origin_Id | End_ld     | Cable_Id   | Date_Time                   | 4          |          | •          |
|        |             |           |            |            |                             |            | J        | File       |
|        |             | Pulse     | Fiber_Code | •          |                             | C          |          |            |
| (      |             |           |            |            |                             |            | ×        | Save       |
|        |             |           |            |            |                             | ×          | le<br>N  | B          |
|        |             |           |            |            |                             |            | Ň        |            |
|        | abc         | ←         |            |            | $\rightarrow$               | ~          |          |            |
|        |             |           | **         |            |                             |            | <b>_</b> |            |
|        | - BIBLTS    |           |            |            | ort Naming<br>rCable.001_OE |            |          |            |
|        |             | F         | ioure 14   | 1 · Filen  | amina set                   | tino       |          |            |

#### Save Report:

- 1. Tap the **File** soft key to view the File Explorer.
- 2. Browse to or **Create Directory** for report storage.
- 3. Tap Exit to return to the Results view.
- 4. Tap the **Save** soft key and tap **Y** to save the report.
- 5. Tap the X in the top right corner of the Results table to clear results before testing next fiber.

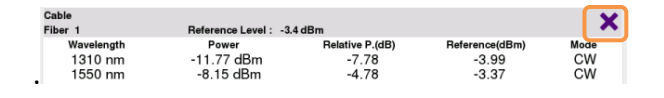

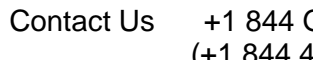

+1 844 GO VIAVI To (+1 844 468 4284)

To reach the VIAVI office nearest you, visit viavisolutions.com/contacts.

bert bluetooth

erts

JobID scope StrataSync User-Manual:

 Fiber001\_OE

 a
 W
 E
 R
 T
 Y
 U
 I
 o
 P
  $\checkmark$   $\checkmark$   $\uparrow$   $\uparrow$   $\downarrow$   $\downarrow$ 

Figure 15: File Explorer

disk/fiber/demo/Power Meter

#### Figure 16: Save report

© 2021 VIAVI Solutions Inc. Product specifications and descriptions in this document are subject to change without notice.

V2 🗻 🜒 🔒 3:28 05/28/